## How to update your office address/phone number for the BU Directory

1. Go to the Employee Self Service (ESS) Tab in BUWorks and click on the "Personal Information" link.

| 6  | ) <i>#</i> /#F     | ttps://ppo.buw. <b>bu.edu</b>                                                                                                    |              |                                                                                                    |   |
|----|--------------------|----------------------------------------------------------------------------------------------------|--------------|----------------------------------------------------------------------------------------------------|---|
| Ξ  | BU BL              | works Central                                                                                                    |              | kast                                                                                                    |   |
| но | ome Emp<br>verview | over Kell Service Manager Self-Service Organizational Chart Finance ACCT XVelk Reporting Procurement Worklat                               | WebGUI       |                                                                                                    | _ |
|    | Employe            | e Services                                                                                                    |              |                                                                                                    |   |
|    |                    |                                                                                                    |              |                                                                                                    |   |
|    | •                  | Homepage   List of Services   Search                                                                                                    |              |                                                                                                    | » |
|    |                    | Time Services                                                                                                    | P            | Work Environment                                                                                                    |   |
|    | <b>•</b>           | Review your time balances and plan your time off. Weekly employees can record working time.                                                | <b>1</b>     | Display the University property assigned to you.                                                                                |   |
|    |                    | Quick Links<br>Time Off Request                                                                                                    |              | Travel and Expense Reimbursements                                                                                               |   |
|    | ~                  | Renofits and Pay                                                                                                    | $\mathbf{N}$ | Review the University's Travel Policy, apply for a Travel Credit Card, and manage Travel and Expense Reimbursements via Concur. |   |
|    | 100 50             | Display the plans in which you are currently enrolled and enroll in new benefit plans.                                                     | 0            | Campus Services                                                                                                    |   |
|    |                    | Display your salary statement and your direct deposit information.                                                                         | 9_0          | Access non-BUworks self-service functions, such as enrollment for FitRec , Parking Permits and Terrier Convenience Plan.        |   |
|    |                    | Quick Links<br>Salary Statement                                                                                                    |              |                                                                                                    |   |
|    |                    | W-2 Election<br>W-2 Display                                                                                                    |              |                                                                                                    |   |
|    |                    | Personal Information                                                                                                    |              |                                                                                                    |   |
|    |                    | Manage your addresses, emergency contact, personal data, information about family members and dependents and your race and ethnicity data. |              |                                                                                                    |   |
|    |                    |                                                                                                    |              |                                                                                                    |   |
| ~  |                    |                                                                                                    |              |                                                                                                    |   |
|    |                    |                                                                                                    |              |                                                                                                    |   |
|    |                    |                                                                                                    |              |                                                                                                    |   |

2. Click on the "Office Address" link.

| ( <b>\ </b> ) | https://ppo.buw.bu                                                                                                    | .edu                                                                                                    |                                                                                                    |                 |                 |                |                    |          |        |  |  |
|---------------|----------------------------------------------------------------------------------------------------|----------------------------------------------------------------------------------------------------|----------------------------------------------------------------------------------------------------|-----------------|-----------------|----------------|--------------------|----------|--------|--|--|
| BU            | BUworks Cent                                                                                                    | ral                                                                                                    |                                                                                                    |                 |                 |                |                    |          |        |  |  |
| Home          | Employee Self-Service                                                                                                    | Manager Self-Service                                                                                                    | Organizational Chart                                                                                          | Finance         | ACCT XWalk      | Reporting      | Procurement        | Worklist | WebGUI |  |  |
| Overvie       |                                                                                                    |                                                                                                    |                                                                                                    |                 |                 |                |                    |          |        |  |  |
| Emp           | oloyee Services Are                                                                                                    | ea                                                                                                    |                                                                                                    |                 |                 |                |                    |          |        |  |  |
| Bac           | k                                                                                                    |                                                                                                    |                                                                                                    |                 |                 |                |                    |          |        |  |  |
| -             | Service Map                                                                                                    |                                                                                                    |                                                                                                    |                 |                 |                |                    |          |        |  |  |
|               | Personal Profile<br>Deplay and upda<br>Office Address<br>Display and upda<br>Display and upda<br>Display and upda<br>Visa, Citizenship,<br>Display your visa<br>Seff Identification<br>Review the definit | te your personal data, hon<br>te your office address.<br>ion<br>Race, Ethnicity and Veter<br>and ottizenship information<br>of Disability and Veteran 5<br>tion, your rights and updat | e address, emergency cor<br>formation,<br>an Status<br>a and update your race, eth<br>tatus<br>a your status. | ntact, family : | member/depender | Its and direct | deposit informatio | ın.      |        |  |  |

3. Click on the "Edit/Create" button.

|                                                 | 1 2 3 4 -<br>Overview Edt Review and Save Continuation                                                                                  |
|-------------------------------------------------|----------------------------------------------------------------------------------------------------|
| Brim                                            |                                                                                                    |
| Buildin<br>Street:<br>City/St<br>Count          | dirg: * (565 Commonwealth Ave - Questrom School of Business<br>dirg: 565 Commonwealth Ave<br>(Sate/Z)pCode: Beston INA 02215<br>mty: US |
| Office                                          | ce Room #: 504A<br>ee Phone #: * 6173535250                                                                                             |
| Addit<br>Buildin<br>Street:<br>City/St<br>Count | ditional Office Address ding: tet tet State27code: trip; tet                                                                            |
| Office                                          | ce Room #:                                                                                                    |
| Bad                                             | ach ESECredo 2 Ext                                                                                                    |
|                                                 |                                                                                                    |

4. Make the necessary changes under "Primary Office Address" and click "Review" when completed.

| 2     2     Cvenview Edit Review and Save Confirmation                                                                                                    |
|----------------------------------------------------------------------------------------------------|
| Primary Office Address                                                                                                    |
| Building*         595 Commonwealth Are - Quantom School of Business         Image: School of Business           Stretc:         456 Commonwealth Are         Image: School of Business         Image: School of Business           CayShard SpCode:         Bodd         School of Business         Image: School of Business         Image: School of Business           CayShard SpCode:         Bodd         School of Business         Image: School of Business         Image: School of Busines         Image: School of Business |
| Office Room R 504                                                                                                    |
| Additional Office Address                                                                                                    |
| Building:  Street CayStatu SpCode Country:                                                                                                    |
| Office Room #                                                                                                    |
| Text. (Rever #) Ext                                                                                                    |
|                                                                                                    |

5. Review the changes and if everything is correct click "Save". If more changes need to be made, click "Back" to return to the edit screen.

| • 1<br>Overview                                                   |                                                                                                    |  |
|-------------------------------------------------------------------|----------------------------------------------------------------------------------------------------|--|
| Primary Office Add                                                | iress                                                                                               |  |
| Building: * [<br>Street: 5<br>City/State/ZipCode: E<br>Country: U | 595 Commonwealth Ave - Questrom School of Business<br>595 Commonwealth Ave<br>30eton MA 02215<br>JS |  |
| Office Room #:<br>Office Phone #: *                               | 504A<br>6173535250                                                                                  |  |
| A 400                                                             |                                                                                                    |  |
| Building: [<br>Street:<br>City/State/ZipCode:<br>Country:         |                                                                                                    |  |
| Office Room #: (<br>Office Phone #: (                             |                                                                                                    |  |
| ack Save F                                                        | Ext                                                                                                 |  |
|                                                                   |                                                                                                    |  |

6. Once you click "Save" you should receive a confirmation message saying your changes have been saved. You can now click "Exit".

| ♦ 1 2 3 4 4                                                                                   |  |
|-----------------------------------------------------------------------------------------------|--|
| Overview Edit Review and Save Confirmation                                                    |  |
|                                                                                               |  |
|                                                                                               |  |
| The changes you made to your office address were several                                      |  |
|                                                                                               |  |
|                                                                                               |  |
|                                                                                               |  |
| Primary Office Address                                                                        |  |
|                                                                                               |  |
| Building: 595 Commonwealth Ave - Questrom School of Business<br>Street: 595. Commonwealth Ave |  |
| City/State/ZipCode: Boston MA 02215                                                           |  |
| Country: US                                                                                   |  |
|                                                                                               |  |
| Office Room #: 504A                                                                           |  |
|                                                                                               |  |
|                                                                                               |  |
| Additional Office Address                                                                     |  |
| Building:                                                                                     |  |
| Street                                                                                        |  |
| City/State/ZipCode:                                                                           |  |
|                                                                                               |  |
| Offine Room #:                                                                                |  |
| Oft Those #:                                                                                  |  |
|                                                                                               |  |
|                                                                                               |  |
| Exit                                                                                          |  |
|                                                                                               |  |
|                                                                                               |  |
|                                                                                               |  |
|                                                                                               |  |
|                                                                                               |  |
|                                                                                               |  |
|                                                                                               |  |
|                                                                                               |  |
|                                                                                               |  |
|                                                                                               |  |